Dok.-Nr.: 9271538

DATEV-Hilfe Anleitung vom 15.06.2022

**Relevant für:** Alle Rechnungswesen-Programme Wirtschaftsberatung

# Währungsrechner: Geldbetrag in eine andere Währung umrechnen

## Inhaltsverzeichnis

- 1 Über dieses Dokument
- 2 Hintergrund
- 3 Vorgehen

## 1 Über dieses Dokument

In diesem Dokument erfahren Sie, wie Sie mit dem Währungsrechner einen Geldbetrag in eine andere Währung umrechnen. Der Währungsrechner wird in den DATEV-Rechnungswesen-Programmen und den DATEV-Programmen zur Wirtschaftsberatung eingesetzt.

## 2 Hintergrund

## Fenster

Zur Währungsumrechnung nutzen Sie das Fenster **Währungsrechner/Währungsumrechnung**. Sie können das Fenster jederzeit über das Menü **Extras | Fremdwährung | Währungsrechner** starten. Unter bestimmten Bedingungen können Sie das Fenster auch in ausgewählten Erfassungsfeldern über die Taste **E**11 aufrufen. In bestimmten Fällen erscheint das Fenster automatisch.

Aufrufbeispiele aus den DATEV-Rechnungswesen-Programmen:

- Die Basiswährung eines Bestands ist US-Dollar. Bei der Inventarneuanlage liegt die zugrundeliegende Rechnung nur in Euro vor. Im Feld AHK-Betrag im Fenster Neues Inventar anlegen können Sie das Fenster Währungsumrechnung über die Taste STEG+ [E11] aufrufen, um den Betrag von Euro in US-Dollar umzurechnen und den Betrag dann in das Feld AHK-Betrag übernehmen.
- Die Basiswährung eines Bestands ist Euro. Sie müssen eine in US-Dollar ausgestellte Rechnung buchen. Im Belege buchen erscheint bei Abschluss des Buchungssatzes das Fenster Währungsumrechnung automatisch, damit der Betrag mit dem aktuellen Kurs in die Basiswährung umgerechnet werden kann.

## Angezeigte Währungen

Im Währungsrechner werden nur die Währungen angezeigt, die Sie in der Währungstabelle aktiviert haben. Wie Sie weitere Währungen anzeigen, erfahren Sie hier:

Währungsrechner: Währungen für die Anzeige in Auswahllisten festlegen; Währungstabelle exportieren

## Umrechnungskurse

Im Währungsrechner sind die Umrechnungskurse zwischen dem Euro und den ehemaligen Währungen der Teilnehmer an der Europäischen Währungsunion fest hinterlegt. Bei Umrechnungen zwischen diesen Währungen müssen Sie deshalb keinen Umrechnungskurs angeben.

Übersicht: Euro-Kurse

Die Erfassung eines Umrechnungskurses ist erforderlich, wenn Sie Umrechnungen zwischen einer Fremdwährung (nicht EWU-Währung) und dem Euro oder umgekehrt durchführen.

Da der Währungsrechner zwischen 2 Nicht-EWU-Währungen immer über den Euro umrechnet, müssen Sie in diesem Fall 2 Umrechnungskurse angeben: Nicht-EWU-Währung zum Euro und Euro zur weiteren Nicht-EWU-Währung.

Über die Kurstabelle können Sie Umrechnungskurse speichern sowie aktuelle Tageskurse aus dem DATEV-Rechenzentrum holen.

Währungsrechner: Kurse für die Umrechnung von Beträgen in andere Währungen bearbeiten

## Variante

In einigen DATEV-Programmen existiert auch eine Variante des Währungsrechners, in der nur die Umrechnung zwischen den ehemaligen Währungen der Teilnehmer an der Europäischen Währungsunion und dem Euro möglich ist. Da die Kurse zwischen diesen Währungen feststehen, ist der Aufruf der Kurstabelle hier nicht möglich. Die Währungstabelle kann ebenfalls nicht aufgerufen werden.

## 3 Vorgehen

## Geldbetrag in eine andere Währung umrechnen

## Voraussetzung:

Ein Programm, das den Währungsrechner unterstützt, ist geöffnet.

## Vorgehen:

Im Menü Extras | Fremdwährung | Währungsrechner wählen.

Das Fenster Währungsrechner/Währungsumrechnung wird geöffnet. Je nach Kontext des Aufrufs sind bestimmte Felder vorbelegt.

#### Aufruf auch an anderen Stellen möglich

Neben dem Menü ist der Aufruf über weitere Stellen möglich (z. B. in für eine Währungsumrechnung sinnvollen Erfassungsfeldern über die Taste STRG+(F11)). In bestimmten Konstellationen wird das Fenster Währungsrechner/Währungsumrechnung automatisch geöffnet.

<sup>2</sup> Wenn in der Gruppe Eingabewert in der Liste Währung die gewünschte Eingabewährung nicht vorhanden ist: Auf die Schaltfläche Währungstabelle klicken und im Fenster Währungstabelle das Kontrollkästchen zu der neuen Währung aktivieren.

Währungsrechner: Währungen für die Anzeige in Auswahllisten festlegen; Währungstabelle exportieren

<sup>3</sup> In der Gruppe **Eingabewert** im Feld **Betrag** den umzurechnenden Betrag erfassen.

In der Gruppe **umgerechneter Wert** wird der umgerechnete Betrag und die dazugehörige Währung angezeigt.

Wenn das Ergebnis einer Umrechnung mehrdeutig ist (Beispiel: 699,99 DM und 700,00 DM ergeben 357,90 Euro) oder wenn sich Umrechnungsdifferenzen ergeben (Beispiel: Es gibt keinen Euro-Betrag, der genau 700,00 DM ergibt), wird im Anzeigefeld **U/M** "M" oder "U" angezeigt.

In der Gruppe Informationen werden diese weiteren Informationen angezeigt:

- Zwischenergebnis in Euro, wenn über den Euro umgerechnet wurde
- Informationen aus der Kurstabelle, wenn der Kurs aus der Kurstabelle übernommen wurde.

i

i

#### Feld Betrag (Eingabewert) oder Betrag (umgerechneter Wert) inaktiv

Wenn die Ausgangswährung oder die Zielwährung einer Umrechnung keine EWU-Währung ist und zu dieser Währungskombination nicht ein Umrechnungskurs gespeichert ist, ist das Feld **Betrag** in der Gruppe **Eingabewert** oder das Feld **Betrag** in der Gruppe **umgerechneter Wert** inaktiv.

Den fehlenden Umrechnungskurs jeweils im Feld Kurs erfassen.

Um einen Umrechnungskurs dauerhaft zu speichern: Auf die Schaltfläche **Kurs neu** klicken und im Fenster **Kurs neu** den Umrechnungskurs erfassen und speichern. Bei der nächsten Währungsumrechnung mit dieser Währungskombination ist der gespeicherte Kurs vorbelegt.

Währungsrechner: Kurse für die Umrechnung von Beträgen in andere Währungen bearbeiten

# Kontextbezogene Links

## Andere Nutzer sahen auch:

- Fremdwährung: Umrechnungskurse automatisch oder manuell aus dem Rechenzentrum holen
- Buchen in Fremdwährung: Programmunterstützung nutzen
- Buchen mit Fremdwährungen
- Euro-Referenzkurs nutzen
- Fremdwährung: Geldkonto in Fremdwährung führen

Copyright © DATEV eG